### To create a new project file

- 1. On the Standard toolbar, click the New button.
  - or

or

or

- 1. From the File menu, choose New.
- 2. In the Project Information dialog box, choose OK to accept the current date as the Start date.
- 2. In the Project Information dialog box, in the Start date combo box, enter a date and choose OK.

2. In the Project Information dialog box, from the Schedule from dropdown list, select Project Finish Date and then, in the Finish Date combo box, enter a date and choose OK.

### To record project information

- 1. From the File menu, choose Properties.
- 2. If necessary, select the Summary tab.
- 3. On the Summary page, in the Title, Subject, Author, Manager and Company text boxes, enter the appropriate information.
- 4. On the Summary page, in the Comments text box, type the project goals and scope.
- 5. Choose OK.

### To change the default settings

- 1. From the Tools menu, choose Options.
- 2. In the Options dialog box, select the appropriate tab.
- 3. On the page, select the desired options.
- 4. If necessary, choose Set as Default.
- 5. Choose OK.

# To enter tasks and durations one field at a time

- 1. In the Task Name column, select the first available field and type the name of the task.
- 2. Press TAB
- 3. In the Duration column, type the value of the duration. If the duration is anything other than days, type **m** for minutes, **h** for hours, or **w** for weeks.
- 4. Press ENTER
- 5. Press LEFT ARROW to return to the Task Name column and repeat steps 1 through 4 as required.

## To enter tasks and durations by selecting a range

- 1. Select the first field of the desired range.
- 2. Drag the mouse through the range of fields you want to include.

and the second second

- 3. In the first field, type the desired information.
- 4. Press TAB
- 5. In the Duration column, type the appropriate information.
- 6. Repeat steps 4 and 5 as required.

# To navigate in the Gantt Chart view

1. Use the appropriate keystroke or mouse movement.